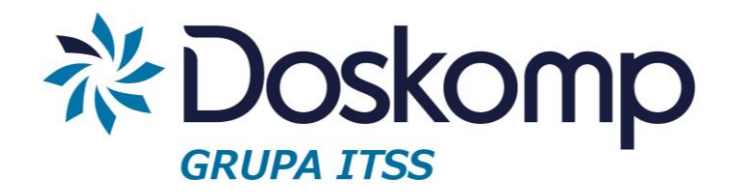

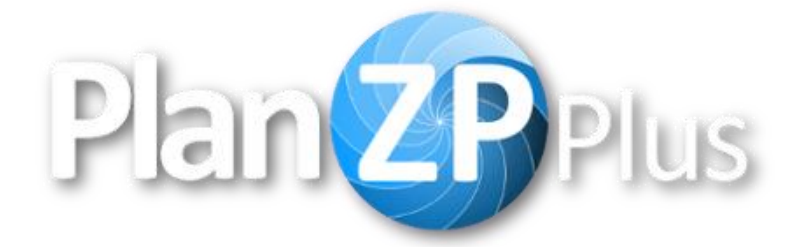

# **INSTRUKCJA UŻYTKOWNIKA**

Wersja z dnia 2021-12-06

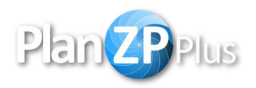

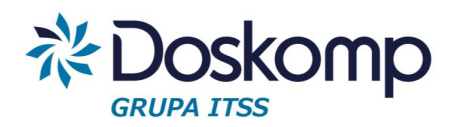

# Spis treści

| 1. Logowanie                                         | 3    |
|------------------------------------------------------|------|
| 2. Zmiana hasła                                      | 3    |
| 3. Wybór komórki organizacyjnej                      | 4    |
| 4. Plan zamówień dla wybranej komórki organizacyjnej | 5    |
| 4.1. Dodawanie pozycji planu                         | 5    |
| 4.2. Edycja pozycji planu                            | 6    |
| 4.3. Nowa wersja planu                               | 7    |
| 4.4. Usunięcie pozycji planu                         | 7    |
| 4.5. Zatwierdzenie pozycji planu                     | 7    |
| 5. Zbiorcze plany jednostki                          | 8    |
| 5.1. Raport planu postępowań                         | 8    |
| 6. Wnioski                                           | 8    |
| 6.1. Dodawanie wniosku do pozycji                    | 9    |
| 6.2. Edycja wniosku                                  | . 12 |
| 6.3. Zatwierdzenie wniosku                           | . 12 |
| 6.4. Wnioski na zamówienia podobne                   | . 13 |
| 7. Rejestr udzielonych zamówień                      | . 13 |
| 8. Dokumenty powiązane                               | . 15 |
| 10. Dodatkowe operacje na dokumencie                 | . 17 |
| 11. Plan budżetu                                     | . 18 |
| 11.1. Import planu                                   | . 18 |
| 11.2. Dodanie planu, zmiana planu                    | . 19 |
| 12. Słowniki                                         | . 22 |
| 12.1. Progi                                          | . 22 |
| 12.2. Komórki organizacyjne                          | . 23 |
| 12.3. Kody CPV                                       | . 24 |
| 12.4. Kategorie                                      | . 25 |
| 12.5. Zadania                                        | . 27 |

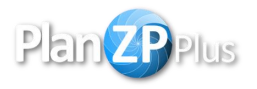

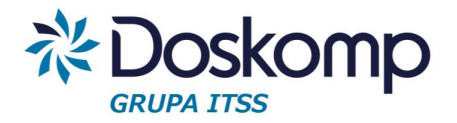

#### 1. Logowanie

Dostęp do systemu odbywa się poprzez poprawne wpisanie adresu strony w przeglądarce internetowej. Zalecamy stosowanie przeglądarki Google Chrome. Adres do strony oprogramowania dostarcza producent.

Aby zalogować się do systemu na ekranie startowym należy wpisać login w postaci adresu email oraz hasło użytkownika. Login oraz hasło są dostarczane przez producenta.

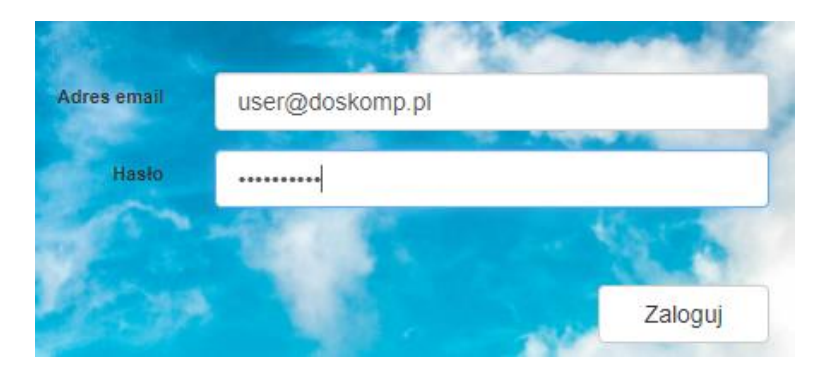

Po zalogowaniu do systemu w oknie przeglądarki widoczny będzie główny panel programu. W prawym górnym rogu widoczny jest adres e-mail zalogowanego użytkownika oraz jego komórka organizacyjna i rok budżetowy.

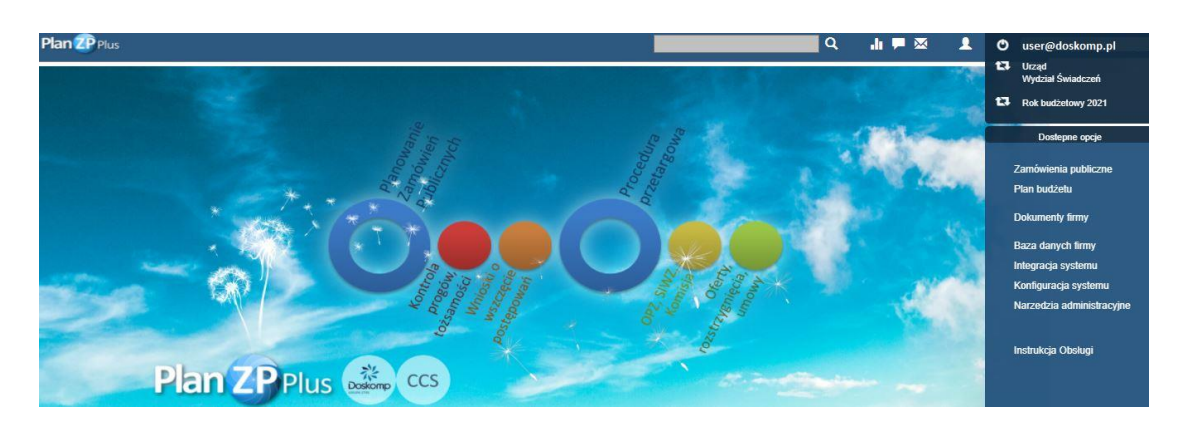

#### 2. Zmiana hasła

Po pierwszym logowaniu zaleca się zmianę hasła. Aby zmienić hasło należy kliknąć na ikonę

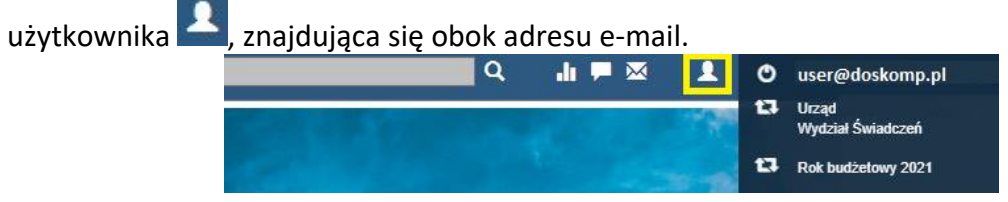

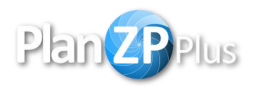

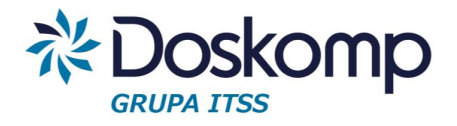

W nowym oknie w polu "hasło" należy wprowadzić nowe hasło, a następnie ponowić je w polu "powtórz hasło". Po dwukrotnym wprowadzeniu nowego hasła należy potwierdzić zmiany zielonym przyciskiem fajki.

|               |                 |     |  | <ul> <li>Image: A start of the start of the start of</li></ul> | > |
|---------------|-----------------|-----|--|----------------------------------------------------------------------------------------------------|---|
|               |                 |     |  |                                                                                                    | 1 |
| Nazwisko      | user            |     |  |                                                                                                    |   |
| Imię          | user            |     |  |                                                                                                    |   |
| Stanowisko    |                 |     |  |                                                                                                    |   |
| Dział         |                 |     |  |                                                                                                    |   |
|               |                 |     |  |                                                                                                    |   |
| Telefon       |                 |     |  |                                                                                                    |   |
| Mail          | user@doskomp.pl |     |  |                                                                                                    |   |
| Login         | user@doskomp.pl |     |  |                                                                                                    |   |
| Hasło         |                 |     |  |                                                                                                    |   |
| Powtórz hasło |                 | - 1 |  |                                                                                                    |   |
|               |                 |     |  |                                                                                                    |   |
|               |                 |     |  |                                                                                                    |   |
|               |                 |     |  |                                                                                                    |   |

## 3. Wybór komórki organizacyjnej

Rok budżetowy 2021

Aby rozpocząć pracę w systemie należy wybrać rok, za pomocą przycisku zmiany

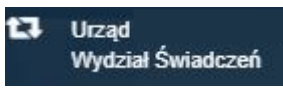

Aktualnie wybrana komórka organizacyjna wyświetla się w prawym górnym rogu, pod nazwą użytkownika. Żeby zmienić pion, wydział lub jednostkę organizacyjną, dla której chcemy

wprowadzać/edytować dane należy nacisnąć przycisk zmiany **Solution**, a następnie z listy wybrać jednostkę poprzez dwukrotne kliknięcie. Podział jednostek w systemie uzależniony jest od struktury organizacyjnej w placówce. W zależności od uprawnień możemy na liście zobaczyć jedną bądź więcej obsługiwanych jednostek systemowych.

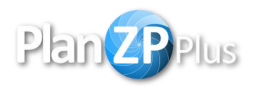

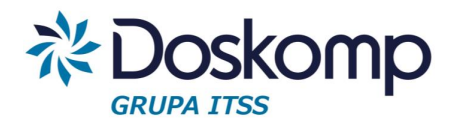

|           |                                                                 |        | 10   |  |
|-----------|-----------------------------------------------------------------|--------|------|--|
| Jednostka | Nazwa<br>Wydział Infrastruktury Drogowej                        | WID    | 1212 |  |
| Liczad    | Wydział Inwestycji Kubaturowych                                 | WIK    | 1213 |  |
| 01240     |                                                                 | WIK    | 1215 |  |
| Urząd     | Wydział Kultury                                                 | WK     | 1214 |  |
| Urząd     | Wydział Obsługi Mieszkańców                                     | WOM    | 1215 |  |
| Urząd     | Wydział Obsługi Rady Dzielnicy i Inicjatyw<br>Lokalnych         | WORIL  | 1216 |  |
| Urząd     | Wydział Ochrony Środowiska                                      | woś    | 1217 |  |
| Urząd     | Wydział Organizacyjny                                           | WOD    | 1218 |  |
| Urząd     | Wydział Oświaty i Wychowania                                    | WOW    | 1219 |  |
| Urząd     | Wydział Prawny                                                  | WPR    | 1220 |  |
| Urząd     | Wydział Regulacji Stanów Prawnych<br>Nieruchomości              | WRSPN  | 1221 |  |
| Urząd     | Wydział Sportu, Promocji i Komunikacji<br>Społecznej            | WSPiKS | 1222 |  |
| Urząd     | Wydział Spraw Społecznych i Zdrowia                             | WSZ    | 1223 |  |
| Urząd     | Wydział Świadczeń                                               | WŚ     | 1229 |  |
| Urząd     | Wydział Zasobów Lokalowych                                      | WZL    | 1224 |  |
| Urząd     | Zespół Kadr                                                     | ZKD    | 1225 |  |
| Urząd     | Zespół Wymiaru Opłaty za Gospodarowanie<br>Odpadami Komunalnymi | ZOK    | 1226 |  |
| Urząd     | Zespół Zamówień Publicznych                                     | ZZP    | 1227 |  |

#### 4. Plan zamówień dla wybranej komórki organizacyjnej

Aby zobaczyć plan zamówień dla wybranej jednostki, należy nacisnąć przycisk "Zamówienia publiczne" a następnie "Plan zamówień". Na ekranie pojawi się lista z pozycjami planu. Z prawej strony znajduje się panel programu, w którym dostępne są opcje umożliwiajace prace z planem zamówień.

Dostepne opcje Zamówienia publiczne Plan budżetu

Konfiguracja kolumn pozycji planu przedstawiona jest na poniższym filmie: http://pliki.doskomp.jst.pl/Pawel/ZILP/konfiguracja\_widoku.mp4

#### 4.1. Dodawanie pozycji planu

Aby dodać nową pozycję należy z dostępnych opcji wybrać "Dodaj". Następnie należy uzupełnić pola na formularzu:

- 1. Nazwa zamówienia,
- 2. Rodzaj,
- 3. Kategoria/Obiekt,
- 4. Główne CPV,
- 5. Podstawa prawna,

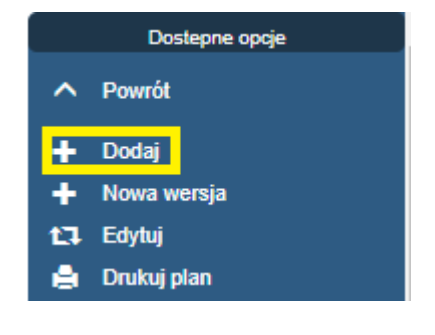

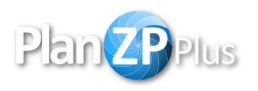

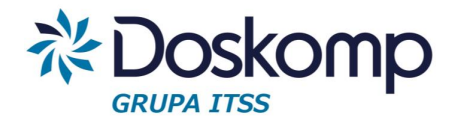

- 6. Data wszczęcia postępowania,
- 7. Wartość szacunkowa netto PLN.

Wprowadzone na formularzu dane należy potwierdzić przyciskiem fajki. W przypadku pominięcia jakiegoś pola system wskaże w komunikacie zwrotnym informacje, które pola nie zostały wypełnione.

| 21                               |             |      |      |              |              |            | Status<br>dokumentu | <b>~</b> | <b>~</b> | × |
|----------------------------------|-------------|------|------|--------------|--------------|------------|---------------------|----------|----------|---|
| Pozycja planu dla                | a : Wydział | Świa | dcze | ń na rok b   | udżetov      | vy 2021    |                     |          |          |   |
| Data ewidencji                   | 2021-12-02  | •    |      | Data wej:    | ścia w życie | 2021-12-02 |                     |          |          |   |
| Nazwa zamówienia                 |             |      |      |              |              |            |                     |          |          |   |
| Rodzaj                           |             |      | ~    | Kate         | joria/Obiekt |            |                     |          |          | ~ |
| Główne CPV                       |             |      |      |              |              |            |                     |          |          | ~ |
| Uzupełniający<br>CPV             |             |      |      |              |              |            |                     |          | × +      | - |
| Podstawa prawna                  |             |      |      |              |              |            |                     |          |          | ~ |
| Data wszczęcia<br>postępowania   | ×           |      |      |              |              |            |                     |          |          |   |
| Wartość szacunkowa<br>netto PLN  |             | 0,00 |      |              |              |            |                     |          |          |   |
| Wartość szacunkowa<br>netto EURO |             | 0,00 |      | Uzasadnienie |              |            |                     |          |          |   |
| Kurs                             | 4.2693      |      |      |              |              |            |                     |          |          |   |
|                                  |             |      |      |              |              |            |                     |          |          |   |

Na liście zostanie dodana nowa pozycja planu ze statusem "wersja robocza" oraz bez nadanego numeru. Dwukrotne kliknięcie na pozycję otworzy formularz w trybie podglądu.

| ≡   | Progi | P Anul | Status         | Uzytkownik | Nr    | Nazwa          | KatObiekt                                           | GIPrzedZam | PLN       | ZamPodobnePLN | EURO      | SumaKat |
|-----|-------|--------|----------------|------------|-------|----------------|-----------------------------------------------------|------------|-----------|---------------|-----------|---------|
|     |       |        | wersja robocza | user       | ?     | test           | 10 - Mikrofony, głośniki<br>aparatura nagłaśniająca | 32340000-8 | 10 000,00 | 0,00          | 2 342,30  | 115 000 |
|     | )     |        | ostateczna     | user       | D/80  | Plan 09/11 in  | 1 - Różny sprzęt                                    | 35110000-8 | 60 000,00 | 0,00          | 14 053,83 | 254 533 |
| : [ | )     |        | ostateczna     | user       | U/160 | Plan 09/11 out | 105 - Usługi w zakresie<br>archiwizacji             | 79995200-7 | 9 000,00  | 0,00          | 2 108,07  | 9 000   |

#### 4.2. Edycja pozycji planu

Aby poprawić wprowadzoną pozycję należy wskazać ją na liście, po czym w dostępnych opcjach nacisnąć przycisk "Edytuj". Edytować można tylko pozycję planu w wersji roboczej.

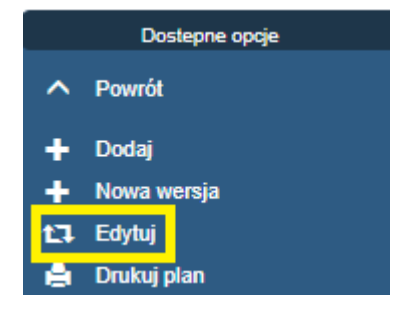

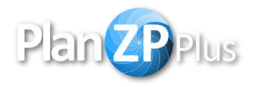

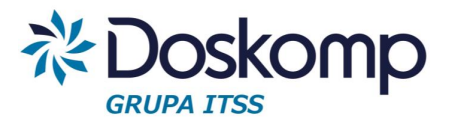

#### 4.3. Nowa wersja planu

Jeżeli pozycja planu, która jest już zatwierdzona wymaga wprowadzenia zmian należy ich dokonać poprzez utworzenie nowej wersji. Na liście należy wskazać pozycję a następnie nacisnąć opcję "nowa wersja". Nowa wersja planu zostanie dodana jako "wersja robocza" i powinna zostać ponownie włączona do planu zbiorczego.

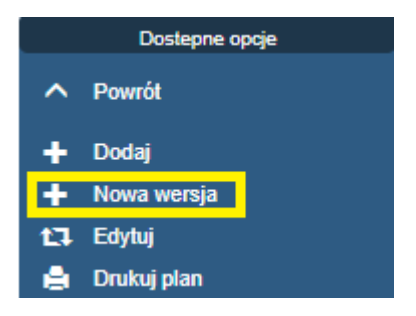

W dostępnych opcjach istnieje również możliwość sprawdzenia poprzednich wersji pozycji poprzez przycisk "Historia zmian"

#### 4.4. Usunięcie pozycji planu

Aby usunąć pozycję planu należy wskazać ją na liście i zaznaczyć opcję "Usuń". A następnie potwierdzić jej ususnięcie. Usunąć można tylko pozycję, która ma status "wersja robocza". Należy tutaj pamiętać, że operacja jest nieodwracalna.

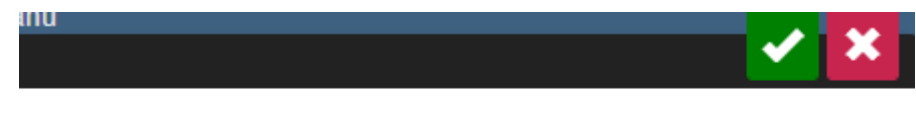

Czy jesteś pewien że chcesz usunać dokument ?

#### 4.5. Zatwierdzenie pozycji planu

Aby zatwierdzić wprowadzoną pozycję i docelowo włączyć ją do planu zbiorczego należy:

- Zakończyć opracowanie jest to wstępna akceptacja, która blokuje możliwośc edycji,
- 2. Zatwierdzić,
- 3. Zaakceptować.

Zakończ opracowanie Zatwierdź Akceptuj

Zmiana statusu odbywa się poprzez kliknięcie dostępnej opcji i jest uzależniona od uprawnień zalogowanego uzytkownika i powinna być spójna z wewnętrznymi regulacjami. Wprowadzanie pozycji planu oraz wszelkie zmiany muszą być potwierdzone ostatecznie przez pracownika Działu Zamówień Publicznych. Pozycja planu potwierdzona ostatecznie staję się podstawą do wszczęcia postępowań i generowania wniosków.

Dokument, który ma status zaakceptowany jest gotowy żeby włączyć go do planu zbiorczego.

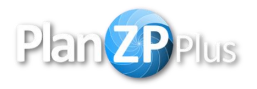

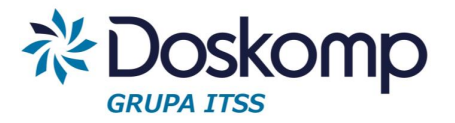

#### 5. Zbiorcze plany jednostki

Aby wygnerować zbiorczy plan dla jednostki należy na ekranie startowym programu nacisnąć przycisk "Zamówienia publiczne" a następnie "Zbiorcze plany jednostki". Na liście dostępne będą wcześniejsze wersje wygnereowanych planów zbiorczych.

Żeby wygnerować zbiorczy plan jednostkowy należy w

Dostepne opcje Powrót do menu głownego Plan zarnówień Zbiorcze plany jednostki Wnioski

dostępnych opcjach wybrać przycisk "Wygenerowanie planu zbiorczego". W oknie widoczna będzie informacja o ilości pozycji planu w wersji roboczej oraz ilości pozycji czekajacych na zatwierdzenie. Do planu zbiorczego zostaną dodane wyłącznie pozycje planu o statusie "zaakceptowany". Nowo utworzona wersja planu pojawi się na liście.

Dwukrotne naciśnięcie na wybraną pozycję planu umożliwia podgląd pozycji, które wchodzą w skład planu zbiorczego. W tym miejscu możliwe jest wygenerowanie wydruków:

- 1. Dostaw,
- 2. Usług,
- 3. Robót budowlanych.

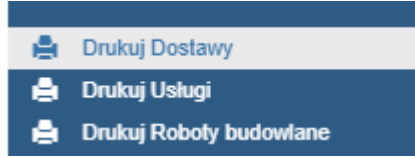

Pozycja, która została dodana do planu zbiorczego zmieni status na "ostateczna" i zostanie jej przydzielony numer.

| Status     | Uzytkownik | Nr   |
|------------|------------|------|
| ostateczna | user       | D/81 |

#### 5.1. Raport planu postępowań

W celu wygenerowania raportu planu postępowań należy wybrać zbiorczy plan jednostki, dla którego ma zostać wykonany wydruk i nacisnać na niego dwukrotnie. Po otwarciu wybranego planu z dostępnych opcji należy wybrać "Drukuj Plan postępowań"

# Dostepne opcje Powrót Drukuj Dostawy Drukuj Usługi Drukuj Roboty budowlane Drukuj Plan postępowań

#### 6. Wnioski

Aby zobaczyć wszystkie wprowadzone wnioski na głównym oknie programu należy kliknąć przycisk "Zamówienia publiczne" a następnie "Wnioski".

#### Dostepne opcje

Powrót do menu głownego

Plan zamówień

Zbiorcze plany jednostki

Wnioski

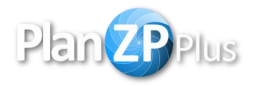

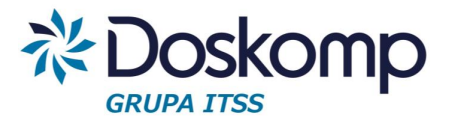

Na liście pojawią się wszystkie wprowadzone przez użytkownika wnioski.

#### 6.1. Dodawanie wniosku do pozycji

W celu wygenerowania wniosku do pozycji planu należy w "Planie zamówień" wskazać pozycję, do której ma być wygnerowany wniosek poprzez nacisnięcie checkboxa znajdującego się z lewej strony.

| ≡ Progi | P A | nul Status | Uzytkownik | Nr   | Nazwa | KatObiekt                          | GIPrzedZam | PLN       |
|---------|-----|------------|------------|------|-------|------------------------------------|------------|-----------|
|         |     | ostateczna | user       | D/81 | Test  | 58 - Artykuły i sprzęt<br>sportowy | 37400000-2 | 56 000,00 |
|         |     |            |            |      |       |                                    |            |           |

Następnie w dostępnych opcjach należy nacisnąć "Wygnerowanie wniosku".

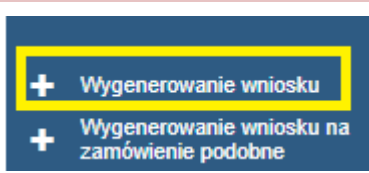

System wskaże odpowiedni rodzaj wniosku do wskazanej pozycji. Żeby zainicjować wniosek należy kiknąć na niego dwukrotnie. W zależności od wybranej opcji pojawi się spersonalizowany szablon Wniosku inPZP lub outPZP, który będzie zawierał podstawowe dane zaciągnięte z pozycji planu oraz odpowiednie pola do wypełnienia. Każdy klient może wskazać własne potrzeby i dane konieczne do wprowadzenia i wydrukowania na wniosku.

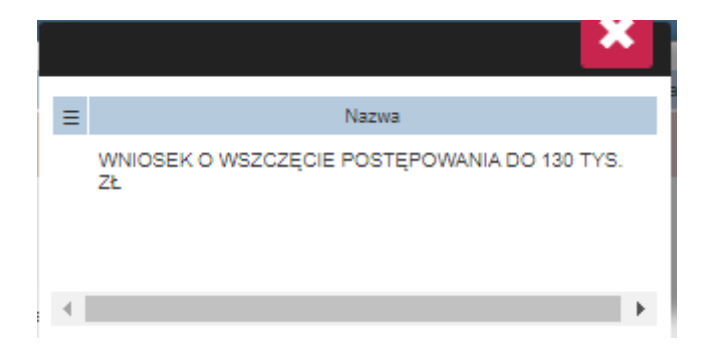

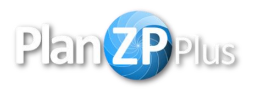

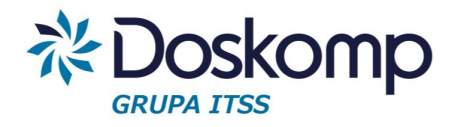

| 1 1                     |             |               |           |                |          |             |              |                |              | <ul> <li>Image: A start of the start of the start of</li></ul> | ×  |
|-------------------------|-------------|---------------|-----------|----------------|----------|-------------|--------------|----------------|--------------|----------------------------------------------------------------------------------------------------|----|
| Wniosek 2               | ΣP          |               |           |                |          |             |              |                |              |                                                                                                    |    |
| Data                    | 2021-12-05  |               | Numer     | WZP/222/2021/Z | SP       |             | Rod          | zaj wniosku Po | dstawowy     |                                                                                                    | ~  |
| Przedmiot<br>zamówienia |             |               |           |                |          |             |              |                |              |                                                                                                    |    |
|                         |             |               |           |                |          |             |              |                |              |                                                                                                    |    |
|                         |             |               |           |                |          |             |              |                | Klasyfi      | kacja budżetowa                                                                                                    | ^  |
| E ROK                   | Rozdzial_pa | r_zadanie_zro | dlo i     | Kwota brutto   | Plan_    | Wnioskowano | Wolne_srodki | Zaangazowanie  | Zobowiazanie |                                                                                                    |    |
|                         |             |               |           |                |          |             |              |                |              | +                                                                                                    | 3  |
|                         |             |               |           |                |          |             |              |                |              | Pozycja Planu                                                                                                    | ^  |
| ■ Numer                 | Rodzaj      |               | Przedr    | niot           | N        | Wydzial     | Kategoria    | WartPLN        | WartEUR      | SumaKatEU                                                                                                    | JR |
| 0084                    | usługi      | Wykonanie     | statuetek |                | Zespół S | Szkół       | 135          | 0              | 0            | 843.23                                                                                                    |    |

Użytkownik wypełnia pole przedmiot zamówienia, sekcję "pozycja planu wniosku", "Klasyfikacja budżetowa" oraz pozostałe pola w zależności od radzaju wniosku.

W celu uzupełnienia wartości w sekcji "klasyfikacja budżetowa" należy nacisnąć przycisk "+" a następnie należy wybrać z listy "pozycję planu" oraz wprowadzić "kwotę". W polu "Wolne środki" widoczna będzie kwota, która pozostała do wykorzystania na wskazanej podziałce. Po wprowadzeniu wartości należy potwierdzić przyciskiem fajki.

|               | IIZOF |   |              |   | 🗸 🗸 |
|---------------|-------|---|--------------|---|-----|
| Rok budżetowy | 2021  | ~ |              |   |     |
| Pozycja planu |       |   |              |   | ~   |
| Kwota         |       | 0 | Wolne środki | 0 |     |
|               |       |   |              |   |     |
|               |       |   |              |   |     |
|               |       |   |              |   |     |
|               |       |   |              |   |     |

Żeby uzupełnić wartości w sekcji "pozycja planu wniosku" należy dwukrotnie nacinąć na widniejącą pozycję.

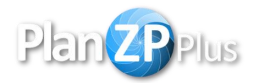

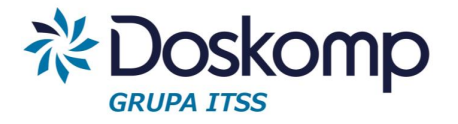

|   |       |         |           |                   |           |         | Pozycje P | Planu Wniosku \land |
|---|-------|---------|-----------|-------------------|-----------|---------|-----------|---------------------|
| ≡ | Numer | Rodzaj  | Przedmiot | Wydzial           | Kategoria | WartPLN | WartEUR   | SumaKatEUR          |
|   | D/81  | dostawy | Test      | Wydział Świadczeń | 58        | 0       | 0         | 15693.43            |

W kolejnym oknie widoczne będą dane z pozycji planu, które nie są możliwe do edycji takie jak:

- 1. Nazwa zamówienia,
- 2. Rodzaj,
- 3. Kategoria/Obiekt,
- 4. Głowne CPV,
- 5. Pozostało do wykorzystania PLN,
- 6. Kurs.

Oraz pola do uzupełnienia:

- 1. Wartość szacunkowa netto PLN,
- 2. Wartość szacunkowa netto EURO,
- 3. Wartość szacunkowa brutto PLN
- 4. Wartość szacunkowa brutto EURO.

Wartości EURO przeliczane są automatycznie na podstawie wprowadzonej wartości PLN oraz kursu.

|                     |                           |           |       |   |                                | × | Ľ      |
|---------------------|---------------------------|-----------|-------|---|--------------------------------|---|--------|
|                     |                           |           |       |   |                                |   |        |
| Nazwa<br>zamówienia | Test                      |           |       |   |                                |   |        |
| Rodzaj              | dostawy                   |           | ~     |   |                                |   |        |
| Kategoria/Obiekt    | 58 - Artykuły i sprz      | et sporto | wy    |   |                                |   | $\sim$ |
| Główne CPV          | Artykuły i sprzęt s       | portowy   |       |   |                                |   | $\sim$ |
| Pozostało do v      | vykorzystania PLN<br>Kurs | 4.2693    | 56000 |   |                                |   |        |
| Wartość szac        | unkowa netto PLN          |           |       | 0 | Wartość szacunkowa brutto PLN  |   |        |
| Wartość szacur      | nkowa netto EURO          |           |       | 0 | Wartość szacunkowa brutto EURO |   |        |
|                     |                           |           |       |   |                                |   |        |

Po wprowadzeniu kwoty należy przyciskiem fajki potwierdzić operację a następnie potwierdzić dodanie wniosku.

Wniosek można otworzyć z pozycji planu, do której został przypisany. Po otwarciu pozycji poprzez dwukrotne kliknięcie na planie zamówień, na dole strony widoczne będą wszystkie przypisane dokumenty. Aby wejść w tryb podglądu należy dwukrotnie kliknąć na wniosek.

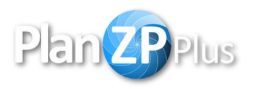

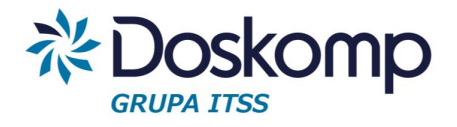

| Podstawa pra                    | Art. 47              | Przetarg o | ograni | czony                             |             |           |   |       |                 |         |
|---------------------------------|----------------------|------------|--------|-----------------------------------|-------------|-----------|---|-------|-----------------|---------|
| Data wszc:<br>postępov          | zęcia miesi<br>vania | ic 🗸       |        | ~                                 | Opis        |           |   |       |                 |         |
| Termin zakońc<br>postepov       | zenia brak<br>vania  | ~          |        |                                   |             |           |   |       |                 |         |
| Wartość szacun<br>netto         | owa<br>PLN           | 166 99     | 6,00   | Jednostka n                       | niary       |           | ~ | llość |                 |         |
| Wartość szacuni<br>netto E      | owa<br>URO           | 40 00      | 0,00   | Uzasadni                          | ienie       |           |   |       |                 |         |
| Wartość zamó<br>uzupełniających | wień<br>PLN          |            | 0,00   | Wartość zamó<br>uzupełniających E | wień<br>URO | 0,00      |   |       |                 |         |
| Wartość całko<br>zamówienia     | PLN                  | 166 99     | 6,00   | Wartość całko<br>zamówienia E     | wita<br>URO | 40 000,00 |   |       |                 |         |
|                                 |                      |            |        |                                   |             |           |   |       | podglad j       | procesu |
|                                 |                      |            |        |                                   |             |           |   |       | pozycje asortym | entowe  |
| ≣ LP                            |                      |            |        | 1                                 | Vazwa       |           |   |       | llosc           | JI      |
|                                 |                      |            |        |                                   |             |           |   |       |                 | wnioski |
| =                               |                      |            |        | W                                 | /niose      | k         |   |       | Kwa             | ota     |
| ZOW/17/09/0002                  |                      |            |        |                                   |             |           |   |       | 1               | 66 996  |
| WOUT/17/09/000                  | 3                    |            |        |                                   |             |           |   |       | 1               | 66 996  |
| WOUT/17/09/000                  | 4                    |            |        |                                   |             |           |   |       | 1               | 66 996  |

#### 6.2. Edycja wniosku

Aby poprawić dokument należy wybrać wniosek z listy wniosków a następnie z dostępnych opcji wybrać przycisk "edytuj". Otworzy się w oknie wcześniej wypełniona formatka dokumentu, którą można poprawić i zapisać zmiany.

|          | Dostepne opcje            |
|----------|---------------------------|
| ^        | Powrót                    |
| +        | Wygeneruj wniosek bez PZP |
| t]       | Edytuj                    |
| -        | Usuń                      |
| <u>م</u> | Anuluj                    |

Wprowadzony wniosek można również wydrukować, wystarczy podczas edycji lub podglądu wniosku z dostępnych opcji wybrać "drukuj dokument".

#### 6.3. Zatwierdzenie wniosku

Aby zatwierdzić wniosek należy:

- 1. Zakończyć opracowanie,
- 2. Zatwierdzić,
- 3. Przyjąć wniosek.

Zmiana statusu odbywa się poprzez kliknięcie dostępnej opcji i jest uzależniona od uprawnień zalogowanego uzytkownika.

Zmiana statusu wnioski na przyjęty tworzy dokument "Udzielone zamówienie".

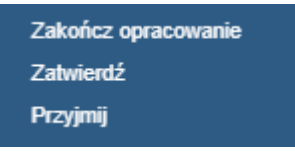

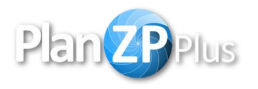

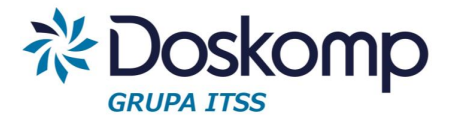

#### 6.4. Wnioski na zamówienia podobne

W systemie istnieje możliwość ewidencjonowania wniosków o zamówienia uzupełniające. Opcja ta jest dostępna, gdy w pozycji planu wybrana jest podstawa prawna wskazująca na stosowanie ustawy PZP oraz mająca wskazaną podstawę prawną dla zamówień podobnych a także wprowadzone są kwoty dla planowanych zamówień podobnych.

Aby dodać wniosek o zamówienia podobne należy na liście zamówień wskazać odpowiednią pozycję poprzez nacisnięcie checkboxa znajdującego się z lewej strony.

| ≡        | Progi        | Ρ          | Anul      | Status                     | Uzytkownik           | Nr         | Nazwa | KatObiekt                          | GIPrzedZam                                    | PLN                        |
|----------|--------------|------------|-----------|----------------------------|----------------------|------------|-------|------------------------------------|-----------------------------------------------|----------------------------|
|          |              |            |           | ostateczna                 | user                 | D/81       | Test  | 58 - Artykuły i sprzęt<br>sportowy | 37400000-2                                    | 56 000,00                  |
| Na<br>"V | astę<br>Vygi | pni<br>ner | e v<br>ow | v dostępnyc<br>anie wniosl | ch opcjach n<br>‹u". | ależy naci | snąć  | + Wyge<br>+ Wyge<br>zamo           | enerowanie w<br>enerowanie w<br>ówienie podot | niosku<br>niosku na<br>one |

Nastepnie pojawi się okno ze wskazanym wnioskiem. Żeby zainicjować wniosek należy kiknąć na niego dwukrotnie. Po otwarciu formularza wniosku należy uzupełnić pola analogicznie jak na pozostałych wnioskach.

#### 7. Rejestr udzielonych zamówień

Zmiana statusu wniosku na "przyjęty" tworzy w systemie dokument "udzielone zamówienie".

Wszystkie udzielone zamówienia można zobaczyć w systemie wchodząc na "Zamówienia publiczne", a następnie "udzielone zamówienia". Rejestr udzielonych zamówień jest podzielony na:

- Rejestr bez PZP,
- Rejestr z PZP.

|   | Dostepne opcje  |
|---|-----------------|
| ^ | Powrót          |
|   | Rejestr bez PZP |
|   | Rejestr z PZP   |

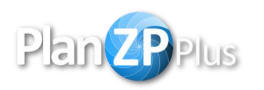

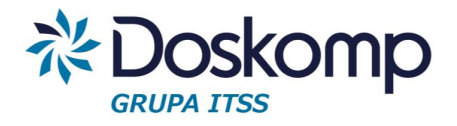

| PlanZP   | Plus Rejestr 2 | zamówień <b>k</b>      | oez zastosowania P2  | ΖP                                                                                                    |         |                           |   |                           |                         | ۹                                 | di y |   | 1 |
|----------|----------------|------------------------|----------------------|----------------------------------------------------------------------------------------------------|---------|---------------------------|---|---------------------------|-------------------------|-----------------------------------|------|---|---|
| Pokaż 10 | ~              |                        |                      |                                                                                                    |         |                           |   |                           |                         | Szukaj:                           |      |   | _ |
| Lp 👙     | Nr sprawy 🍦    | Wydział<br>zlecający 🖨 | Osoba prowadząca 🛛 崇 | Przedmiot zamówienia 🖕                                                                                 | D/U/R ≑ | Podstawa<br>prawna        | ÷ | Pozycja<br>w<br>rejestrze | Nr wniosku  🔶           | Wartość udzielonego<br>zamówienia |      |   |   |
| 1        |                | ZSP                    | user                 | Świadczenie usług internetu                                                                            | usługi  | Ustawy nie<br>stosuje się |   | 4/ZP/21                   | WZP/5/2021/ZSP          | 93,41                             |      | ≡ |   |
| 2        |                | ZSP                    | user                 | Usługa hostingowa za domenę                                                                            | usługi  | Ustawy nie<br>stosuje się |   | 5/ZP/21                   | WZP/2/2021/ZSP          | 121,00                            |      | ≡ |   |
| 3        |                | ZSP                    | user                 | Świadczenie usług telefonii<br>komórkowej                                                              | usługi  | Ustawy nie<br>stosuje się |   | 8/ZP/21                   | WZP/1/2021/ZSP -<br>KOR | 1 024,39                          |      | ≡ |   |
| 4        |                | ZSP                    | user                 | Świadczenie usługi telefonii                                                                           | usługi  | Ustawy nie<br>stosuje się |   | 9/ZP/21                   | WZP/4/2021/ZSP -<br>KOR | 1 227,64                          |      | ≡ |   |
| 5        |                | ZSP                    | user                 | Zakup materiałów elektrycznych                                                                         | dostawy | Ustawy nie<br>stosuje się |   | 40/ZP/21                  | WZP/6/2021/ZSP          | -0,00                             |      | ≡ |   |
| 6        |                | ZSP                    | user                 | Zakup dostępu do Portalu<br>Oświatowego na okres 1 roku                                                | usługi  | Ustawy nie<br>stosuje się |   | 49/ZP/21                  | WZP/8/2021/ZSP          | 1 199,00                          |      | ≡ |   |
| 7        |                | ZSP                    | user                 | Świadczenie usług pocztowych w<br>obrocie krajowym i zagranicznym, w<br>zakresie przesyłek pocztowych, | usługi  | Ustawy nie                |   | 75/ZP/21                  | WZP/10/2021/ZSP         | 1 200,00                          |      | Ξ |   |
|          |                |                        |                      |                                                                                                    |         | roanie auć                |   |                           | - NON                   |                                   |      |   |   |

Zamówienie, które mają status w realizacji są oznaczone ikoną otwartej kłódki 🔓 natomiast

zamówienia, które są zrealizowane są oznaczone ikoną zamkniętej kłódki 🔒 . Aby zakończyć

realizację należy nacisnąć na ikonę menu przy wybranej pozycji =, i wybrać "zakończ realizację".

Dopóki zamówienie jest w realizacji możliwe jest wprowadzenie dodatkowych informacji o zamówieniu. Żeby wprowadzić dodatkowe informację należy nacisnąć na ikonę menu przy

wybranej pozycji =, i wybrać "informację o zamówieniu".

Dla rejestru bez PZP można wprowadzić:

- 1. Osoba wykonująca uprawnienia kierownika jednostki,
- 2. Uwagi.

| Osoba wykonują<br>kierov | ca uprawnienia<br>wnika jednostki | Brak |  |
|--------------------------|-----------------------------------|------|--|
| Uwagi                    | Uwagi                             |      |  |

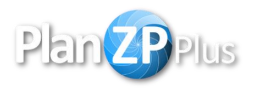

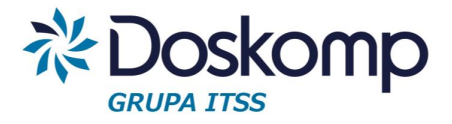

Dla rejestru z zastosowaniem PZP można wprowadzić:

- 1. Data wszczęcia postępowania / Data otwarcia ofert,
- 2. Osoba wykonująca uprawnienia kierownika jednostki,
- 3. Ilość złożonych ofert,
- 4. Wartość najtańszej oferty,
- 5. Wartość najdroższej oferty,
- 6. Termin wykonania zamówienia,
- 7. Czy zastosowano klauzule społeczne,
- 8. Uwagi.

| Data wszczęcia                 | postępowania / Data                | a otwarcia ofert |                    | :          |
|--------------------------------|------------------------------------|------------------|--------------------|------------|
| Osoba wykonuja<br>kiero        | ica uprawnienia<br>wnika jednostki | Brak             |                    |            |
|                                | llość :                            | złożonych ofert  | llość złożonych of | ert        |
|                                | Wartość na                         | ajtańszej oferty | Wartość najtańszo  | ej oferty  |
|                                | Wartość naj                        | jdroższej oferty | Wartość najdrożs   | zej oferty |
| Termin wykonania<br>zamówienia | Termin wyko                        | nania zamówien   | ia                 |            |
| Cz                             | y zastosowano klau                 | zule społeczne   | NIE                |            |
| Uwagi                          | Uwagi                              |                  |                    |            |
|                                |                                    |                  |                    |            |

#### 8. Dokumenty powiązane

Do każdego wniosku możemy podpiąć powiązany dokument tj. zaproszenie do udziału w negocjacjach, zapytania ofertowe, oferty, umowy i faktury.

Powiązane dokumenty można dodać wyszukując na liście wniosków odpowiedni dokument a następnie po zaznaczeniu go, wybranie z dostępnych opcji "Dodaj umowę" lub "Dodaj fakturę". W zależności od tego jaka opcja zostanie wybrana pokaże się odpowiednia formatka do wypełnienia danych. Po wypełnieniu wszystkich wartości należy zapisać dokument zielonym przyciskiem fajki.

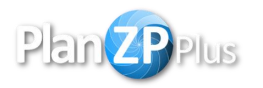

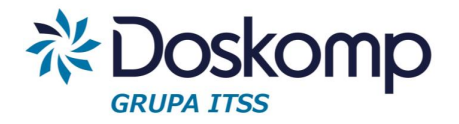

| 1                   |                  |     |              |            |   |                               | Status<br>dokumentu w opracowniu | ✓ ✓ |   |
|---------------------|------------------|-----|--------------|------------|---|-------------------------------|----------------------------------|-----|---|
| Grupa<br>dokumentow | wychodzace       |     |              |            | ~ | Kontrahent                    |                                  |     | ~ |
| yp dokumentu        | umowa z dostawcą |     |              | ~          |   |                               |                                  |     |   |
| Podstawa            | WZP/209/2021/2   | ZSP |              |            | ~ |                               | NIP :<br>Kod obcy :              |     |   |
|                     |                  |     |              |            |   | Zarejestrowano<br>pod numerem |                                  |     |   |
| Data wpływu         | 2021-12-05       |     | Wystawiono   | 2021-12-05 |   |                               |                                  |     |   |
| Data ewidencji      | 2021-12-05       |     | Numer własny |            |   |                               |                                  |     |   |
| Dotyczy             | Zakup            |     |              |            | ~ |                               |                                  |     |   |

Dodany dokument będzie widoczny w rejestrze. W zależności od rodzaju dokumentu powiązanego będzie to:

rejestr umów – "Zamówienia publiczne" -> "Umowy z dostawcami" rejestr faktur – "Zamówienia publiczne" -> "Faktury zakupowe"

Drugim sposobem na dodanie powiązanego dokumentu jest dodanie go podczas edycji wniosku. Na dole strony dostępna jest opcja pozwalająca na dodanie powiązanego dokumentu.

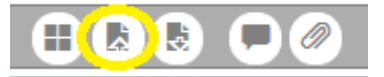

Powiązane dokumenty mają swoją indywidualną formatkę do edycji i są wypełnione w podstawowe dane zaciągnięte z wniosku czy innego dokumentu nadrzędnego. Każdy dokument można edytować, poprawiać i przekazywać w systemie do kolejnych osób w celu akceptacji i zatwierdzenia aż do zakończenia procedury zamówienia.

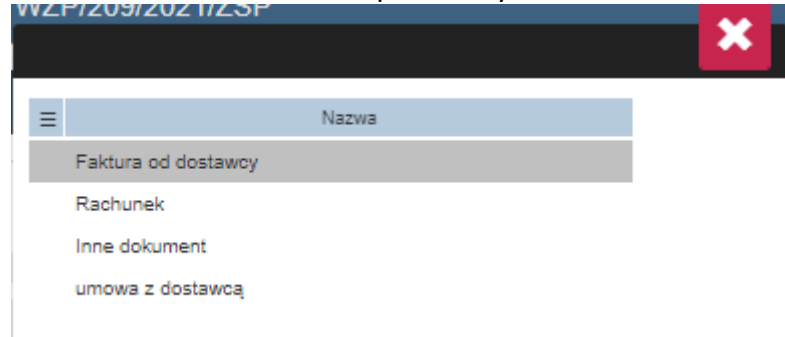

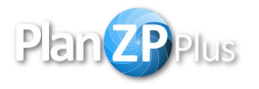

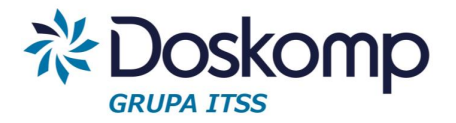

#### 10. Dodatkowe operacje na dokumencie

Dla każdego dokumentu dodanego w systemie możliwe jest wygenerowanie go w postaci pliku tekstowego .docx. Aby wygenerować taki plik wystarczy z dostępnych opcji na dole dokumentu wybrać "Otwarcie wzorca załącznika".

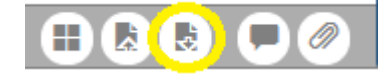

Na wyświetlonym okienku należy kliknąć nazwę wydruku, następnie rozpocznie się jego pobieranie w oknie przeglądarki.

| Zapytanie ofertowe.docx |  |
|-------------------------|--|

Taki plik można zapisać na dysku i dalej edytować w postaci zwykłego pliku tekstowego. Jeśli w pliku zostały ręcznie naniesione istotne zmiany należy ten plik wczytać ponownie do systemu w postaci załącznika do dokumentu. Wczytanie dokumentu możliwe jest poprzez wybranie z dostępnych opcji na dokumencie "załączniki".

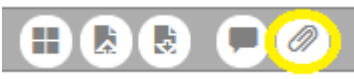

Aby dodać załącznik należy przeciągnąć go na okno, które się pojawiło lub wskazać plik z komputera poprzez naciśnięcie przycisku "Dodaj załącznik".

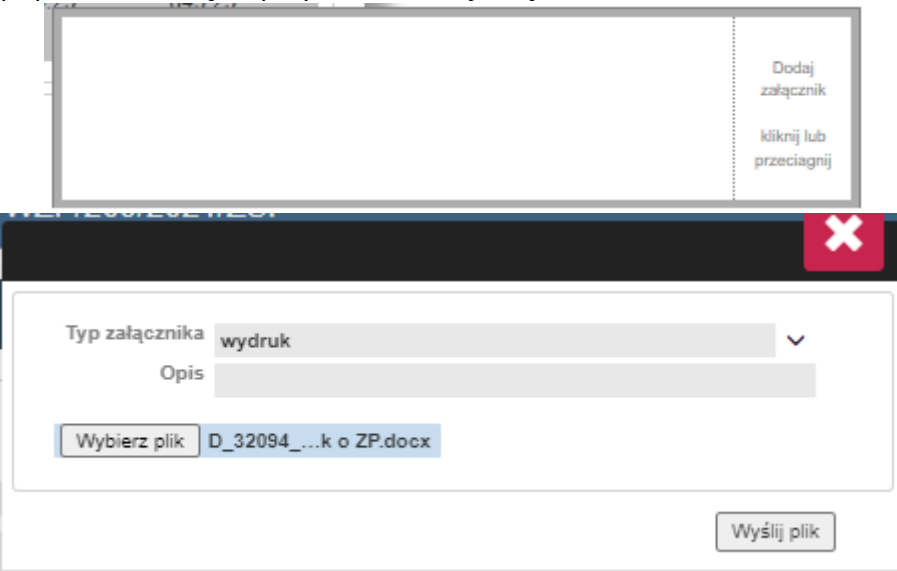

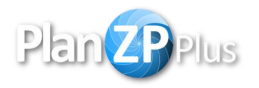

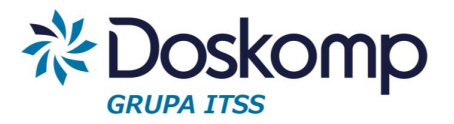

Dostepne opcje

Zamówienia publiczne

Plan budżetu

#### 11. Plan budżetu

Aby zobaczyć plan budżetu dla wybranej jednostki, należy nacisnąć przycisk "Plan budzetu" a następnie "Uchwały budzetowe". Na liście widoczna będzie uchwała budzetowa danej komórki organizacyjnej oraz wszystkie jej zmiany.

| danej komorki organ                                    | nej komorki organizacyjnej oraz wszystkie jej zmiany. |                                                                                                    |    |                 |               |                       |  |  |  |  |
|--------------------------------------------------------|-------------------------------------------------------|----------------------------------------------------------------------------------------------------|----|-----------------|---------------|-----------------------|--|--|--|--|
| Plan ZP Plus Uchwały budżetow                          | <i>i</i> e                                            |                                                                                                    |    |                 | _             | Q 🔒 🗭 🗵               |  |  |  |  |
| Pokaż 10 🗸                                             |                                                       |                                                                                                    |    |                 | Szu           | kaj:                  |  |  |  |  |
| Numer                                                  | $\stackrel{\mathbb{A}}{\bigtriangledown}$             | Typ<br>Status                                                                                       | \$ | Wydatki 🔶       | Data podjęcia | Data<br>obowiązywania |  |  |  |  |
| Uchwała 112/238/2020 z dn.<br>29.12.2020 r PCPR Budżet |                                                       | Uchwała budżetowa<br>● <i>Uchwalona</i>                                                             |    | 5 091 371,00 zł | 2021-01-01    | 2021-12-31            |  |  |  |  |
| Korekta wewnętrzna 1/2021                              |                                                       | Uchwała zmieniająca<br>t Uchwała 112/238/2020 z dn.<br>29.12.2020 r PCPR Budżet<br><i>Uchwalona</i> |    | 5 091 371,00 zł | 2021-01-18    | 2021-01-18            |  |  |  |  |

#### 11.1. Import planu

W celu zaimportowania do programu planu należy przejść na "Plan budzetu" a następnie wybrać "import xml". Przycisk będzie widoczny wyłącznie dla uzytkowników, którzy będą mieli nadane uprawnienia do importu plików. System importuje pliki w formacie xml, który ma struturę zgodną z formatem programu Bestia.

W celu importu pliku należy:

- 1. Nacisnąć przycisk "Wybierz plik" i wskazać zapisany na dysku komputera plik do importu.
- 2. Nacisnąć przycisk "Importuj dane z pliku XML".
- 3. Nacisnąć "Zweryfikuj dane"
- 4. Jeżeli wszytskie dane są poprawnie i nie ma żadnych komunikatów z błędami można wczytać dane przyciskiem "Zapisz dane".

| Plan ZP Plus Plan budžetu -   | import z pliku XML  |             |               | ۹       | .11 🗭 🖂 | 2     |
|-------------------------------|---------------------|-------------|---------------|---------|---------|-------|
| 🖹 Importuj dane z pliku XML   | 🕑 Zweryfikuj dane   |             | 🔁 Zapisz dane |         |         |       |
| Wybierz plik Nie wybrano plik | ku<br>nportui dane  |             |               |         |         |       |
| okaž 10 🗸                     |                     |             |               | Szukaj: |         |       |
| Błąd  Dział/Rozdział 🔶 Pa     | aragraf 🍦 Jednostka | a 🔶 Zadanie |               | A.      | Kwa     | ∕ta ≑ |
|                               |                     | Brak d      | anych         |         |         |       |
| rak destannush rekerdéw       |                     |             |               |         |         |       |

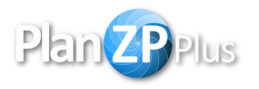

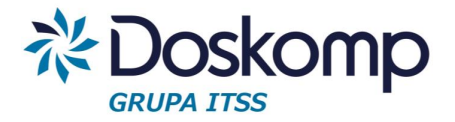

#### 11.2. Dodanie planu, zmiana planu

W celu dodania uchwały budżetowej lub zmiany do uchwały należy przejść na "Plan Budżetu" a następnie wybrać "Uchwały budżetowe". Z menu obok wybranej pozycji należy wskazać:

1. Przycisk "Dodaj" w celu utworzenia uchwały budżetowej

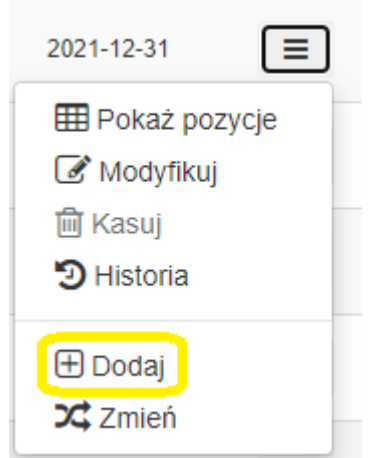

Następnie należy uzupełnić pola: Numer, data podjęcia, data obowiązywania, Jednostka i potwierdzić wprowadzone dane przyciskiem "Dodaj".

| Dodanie nowej uc   | hwały            |               |                      | ×    |
|--------------------|------------------|---------------|----------------------|------|
| Typ: Uchwała budże | towa             |               |                      |      |
| Numer              | Test             |               |                      |      |
| Data podjęcia      | 2021-12-05       |               |                      |      |
| Data obowiązywania | 2021-12-05       |               |                      |      |
| Jednostka          | PCPR Powiatowe C | entrum Pomocy | Rodzinie w Polkowica | ci 🗸 |
|                    |                  |               |                      |      |

Dodaj

Anuluj

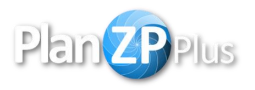

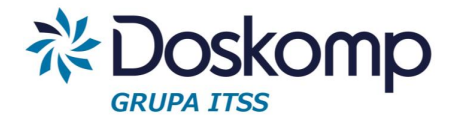

2. Przycisk "Zmień" w przypadku zmiany do uchwały

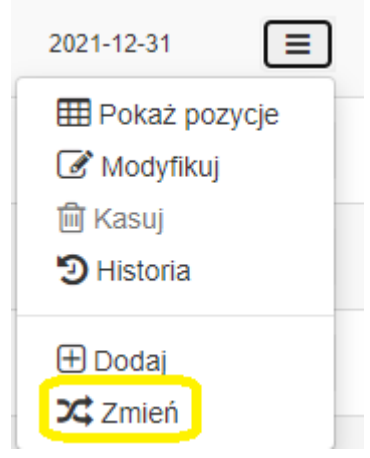

Żeby utworzyć dokument, który będzie uchwałą zmieniającą, uchwała budżetowa musi mieć status uchwalona. Żeby zmienić status dokumentu na "uchwalony" należy z menu pozycji wybrać opcję "Modyfikuj". A następnie w polu status należy wybrać "uchwalona".

|                     | 2021-12-31     |                 |        |        |
|---------------------|----------------|-----------------|--------|--------|
|                     | E Pokaż        | pozycje<br>ikuj |        |        |
|                     | 🖻 Kasuj        |                 |        |        |
|                     | Histori        | а               |        |        |
|                     | 🕀 Dodaj        |                 |        |        |
|                     | 🔀 Zmień        |                 |        |        |
| Modyfikacja uchw    | ały [id: 1560] |                 |        | ×      |
| Typ: Uchwała zmieni | iająca         |                 |        |        |
| Numer               | Uchwała nr 160 |                 |        |        |
| Data podjęcia       | 2021-11-17     |                 |        |        |
| Data obowiązywania  | 2021-11-17     |                 |        |        |
| Jednostka           | PCPR           |                 |        | ~      |
| Status              | Uchwalona      |                 |        | v      |
|                     |                |                 | Anuluj | Zapisz |

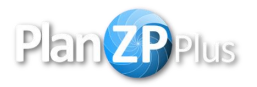

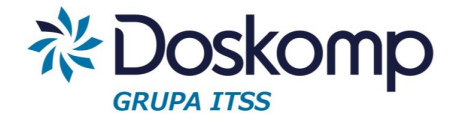

#### W celu wprowadzenia pozycji do uchwały z menu należy wybrać przycisk "pokaż pozycje"

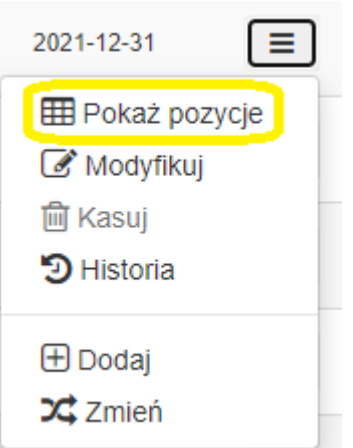

Na liście widoczne będą wszystkie pozycje, które są wprowadzone do wybranej uchwały. W celu dodania nowej pozycji należy nacisnąć przycisk "Dodaj pozycję wydatków".

| Plan                                                                                                    | Plus P        | ozycje wydatk | ÓW        |                                                                                                    |                                          |                      | Q          | . 🔐 🗭     | $\bowtie$ |
|----------------------------------------------------------------------------------------------------|---------------|---------------|-----------|----------------------------------------------------------------------------------------------------|------------------------------------------|----------------------|------------|-----------|-----------|
| C Powrół do uchwał budżetowych 🗄 Dodaj pozycję wydatków                                                                      |               |               |           |                                                                                                    |                                          |                      |            |           |           |
| Pozycje wydatków: Uchwała zmieniająca Korekta wewnętrzna 26/2021 - PCPR [Otw<br>obowiązywania: 2021-11-24<br>Jednostka: PCPR |               |               |           |                                                                                                    | [ Otwarta ] Data                         | a podjęcia: 2021-11- | -24 Data   |           |           |
| Pokaż [                                                                                                    | 10 🗸          |               |           |                                                                                                    |                                          |                      | Szukaj:    |           |           |
| Dzia                                                                                                    | ł/Rozdział 🔶  | Paragraf 🍦    | Jednostka | Zadanie 🔶                                                                                                    | Źródło finansowania 🛛 🍦                  | Plan przed ≑         | Zmiana 🔶   | Plan po 🌲 |           |
| 85                                                                                                    | 5 10 <b>0</b> | 401 0 0       | PCPR 🛛    | W. m. wychowawca<br>Wynagrodzenie osobowe<br>pracowników <b>G</b><br>Wynagrodzenia administracja i<br>obsługa     | Budżet Perspektywa Budżet<br>Perspektywa | 84 733,00 zł         | 0,00 zł 84 | 733,00 zł | Ξ         |
| 85                                                                                                    | 5 10 <b>o</b> | 401 0 0       | PCPR 🛛    | W. s. wych / koordyn<br>Wynagrodzenie osobowe<br>pracowników <b>O</b><br>Wynagrodzenia administracja i<br>obsługa | Budżet Perspektywa Budżet<br>Perspektywa | 42 169,00 zł         | 0,00 zł 42 | 169,00 zł | Ξ         |
| 85                                                                                                    | 5 10 <b>o</b> | 302 0 0       | PCPR 0    | WP Wydatki osobowe<br>niezaliczone do<br>wynagrodzeń<br>Odzież ochronna                                           | Budżet Perspektywa Budżet<br>Perspektywa | 375,00 zł            | 0,00 zł    | 375,00 zł | ≡         |

A następnie należy wypełnić pola formularza:

- 1. Dział,
- 2. Rozdział,
- 3. Paragraf,
- 4. Paragraf 4 cyfra,
- 5. Jednostka,
- 6. Zadanie,
- 7. Źródło finansowania,
- 8. Nazwa,
- 9. Kwota.

Wprowadzone wartości należy potwierdzić przyciskiem "Dodaj".

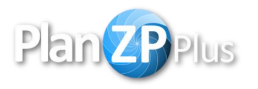

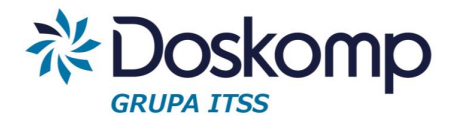

| Dodanie nowej po                            | ozycji wydatków                                       | × |  |  |  |
|---------------------------------------------|-------------------------------------------------------|---|--|--|--|
| Dział                                       | 010 Rolnictwo i łowiectwo                             | ~ |  |  |  |
| Rozdział 01001 Centrum Doradztwa Rolniczego |                                                       |   |  |  |  |
| Paragraf                                    | 200 Dotacja celowa w ramach programów finansowanych z |   |  |  |  |
| Paragraf 4 cyfra 0                          |                                                       |   |  |  |  |
| Jednostka                                   | PCPR Powiatowe Centrum Pomocy Rodzinie w Polkowicac   | ~ |  |  |  |
| Zadanie                                     | Głogowska Energia elektryczna GŁ                      | ~ |  |  |  |
| Źródło finansowania                         | Budżet - Budżet                                       | ~ |  |  |  |
| Nazwa                                       | Nazwa                                                 |   |  |  |  |
| Kwota                                       | Kwota                                                 |   |  |  |  |
|                                             | Anuluj Dodaj                                          |   |  |  |  |

## 12. Słowniki 12.1. Progi

Słownik progów można znaleźć po przejściu na "Zamówienia publiczne", następnie "konfiguracja modułu" i "progi". Domyślnie w systemie wprowadzone są cztery progi regulaminowe. W zależności od tego jaki próg zostanie przekroczony, taka ikona będzie widoczna przy pozycji na liście zamówień.

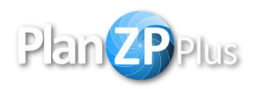

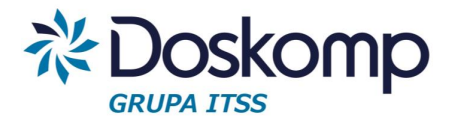

| Plan | Plus    | Rejestr pro | gów                                                                                                    |                                                                                                    |                                                 |              |          |             | Q              | ii 🗩           | $\bowtie$ |   |
|------|---------|-------------|----------------------------------------------------------------------------------------------------|----------------------------------------------------------------------------------------------------|-------------------------------------------------|--------------|----------|-------------|----------------|----------------|-----------|---|
| ID 🔶 | Ikona 🔶 | Symbol 🔶    | Próg 🍦                                                                                                    | Tryby postępowań 🍦                                                                                                    | Rodzaj 🔶                                        | Wartość      | Waluta 🔶 | Sektorowe 🔶 | Od dnia 🔶      | Do dnia 🔶      |           | * |
| 1    |         | a2_1_1      | Próg do 130 000 zł<br>z art. 2 ust. 1 pkt. 1)<br>Przekroczono próg 130 000 zł                                | <ul> <li>Ustawy nie stosuje<br/>się</li> </ul>                                                                                                    |                                                 | 130 000,00   | PLN      | NIE         | 2021-01-<br>01 | 2999-12-<br>31 | =         |   |
| 2    | ₽¢.     | a4_a-UE     | Próg unijny dla<br>robót budowlanych<br>prækroczenie progu unijnego<br>dla robót budowlanych 8186<br>god EUR | <ul> <li>✓ Art. 275 - Tryb<br/>podstawowy</li> <li>✓ Art. 297 -<br/>Partnerstwo<br/>innowacyjne</li> <li>✓ Art. 300 -</li> <li>Negocjacje bez<br/>ogloszenia</li> <li>✓ Art. 304 -</li> <li>Zamówienie z wolnej<br/>ręki</li> </ul>      | ✓ Roboty<br>budowlane                           | 5 350 000,00 | EURO     | NIE         | 2021-01-<br>01 | 2999-12-<br>31 | Ξ         |   |
| 3    | 4       | a4_c-UE     | Próg unijny dla<br>dostaw i usług<br>Przekrozenie progu unijnego<br>dla dostaw i usług 214 000<br>EUR        | <ul> <li>✓ Art. 275 - Tryb<br/>podstawowy</li> <li>✓ Art. 297 -</li> <li>Partnerstwo<br/>innowacyjne</li> <li>✓ Art. 300 -</li> <li>Negocjacje bez<br/>ogloszenia</li> <li>✓ Art. 304 -</li> <li>Zamówienie z wolnej<br/>ręki</li> </ul> | <ul> <li>✓ Dostawy</li> <li>✓ Usługi</li> </ul> | 214 000,00   | EURO     | NIE         | 2020-11-<br>04 | 2999-12-<br>31 | Ξ         |   |
| 5    | *       | a359_1      | Próg zamówień na<br>usługi społeczne<br>Przekroczono próg 750 000<br>EUR na usługi społeczne                 | ✓ Art. 359 -<br>Zamówienia na usługi<br>społeczne i inne<br>szczególne usługi                                                                                                    |                                                 | 750 000,00   | EURO     | NIE         | 2021-01-<br>01 | 2999-12-<br>31 | =         | • |

#### 12.2. Komórki organizacyjne

Wprowadzone w systemie komórki organizacyjne są dostępne po przejściu na "Zamówienia publiczne", następnie "konfiguracja modułu" i "komórki organizacyjne". Na liście widoczne są wszytskie komórki wprowadzone do systemu. W celu dodania nowej komórki należy z dostępnych opcji wybrać "Dodanie komórki organizacyjnej".

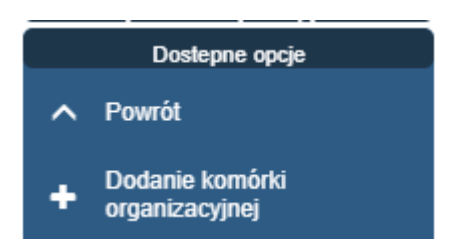

Następnie należy wprowadzić dan nowej komórki i zapisać dane znakiem fajki.

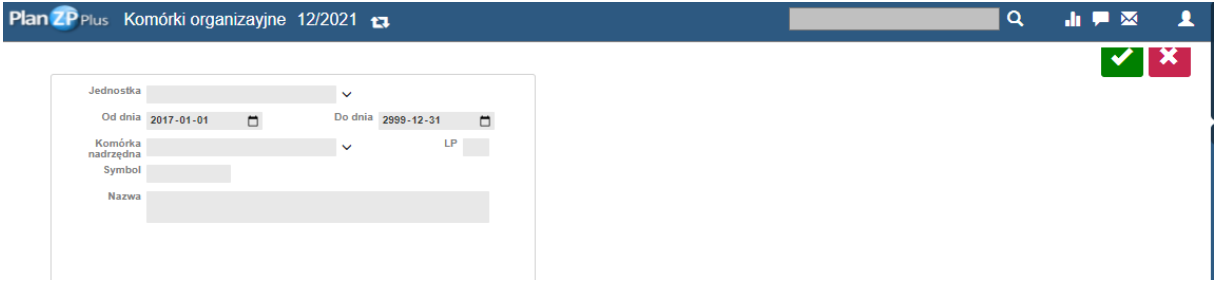

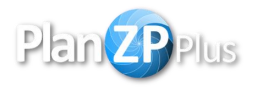

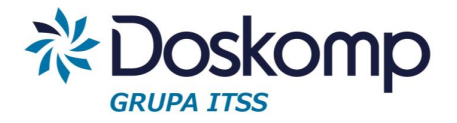

#### 12.3. Kody CPV

Słownik kodów CPV dostępny jest po przejściu na "Zamówienia publiczne", następnie "konfiguracja modułu" i "kody CPV". Dostępne tam są wszystkie kody wprowadzone w systemie. W celu dodania nowego kodu należy z rozwijanego menu obok pozycji wybrać "Dodaj".

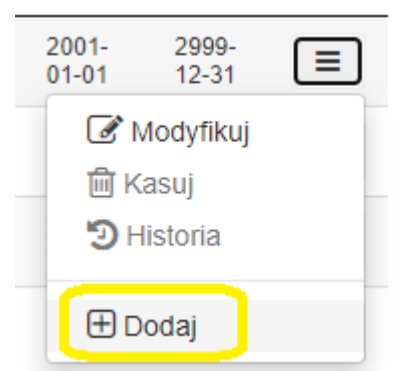

Następnie należy wypełnić wszystkie pola: Kod, Nazwa, Opis, Od dnia, Do dnia i potwierdzić przyciskiem "dodaj".

| Dodanie nowego kodu CPV |            |  |              |  |  |
|-------------------------|------------|--|--------------|--|--|
| Kod                     | Kod        |  |              |  |  |
| Nazwa                   | Nazwa      |  |              |  |  |
| Opis                    | Opis       |  |              |  |  |
| Od dnia                 | 2000-01-01 |  |              |  |  |
| Do dnia                 | 2999-12-31 |  |              |  |  |
|                         |            |  | Anuluj Dodaj |  |  |

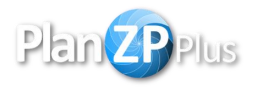

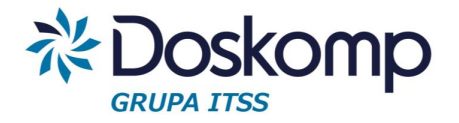

#### 12.4. Kategorie

Słownik kategorii dostępny jest po przejściu na "Zamówienia publiczne", następnie "konfiguracja modułu" i "Kategorie". W celu dodania nowej kategorii należy z rozwijanego menu obok pozycji wybrać "Dodaj".

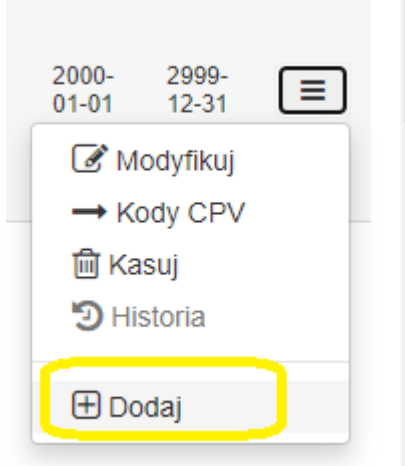

Następnie należy wypełnić wszystkie pola: Kod, Rodzaj, Sektorowe, Nazwa, Opis, Od dnia, Do dnia i potwierdzić przyciskiem "dodaj".

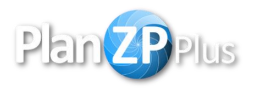

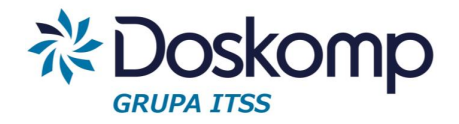

#### Dodanie nowej kategorii

| Kod       | Kod        |   |              |
|-----------|------------|---|--------------|
| Rodzaj    | Dostawy    | • |              |
| Sektorowe | NIE        | ~ |              |
| Nazwa     | Nazwa      |   |              |
| Opis      | Opis       |   |              |
| Od dnia   | 2000-01-01 |   |              |
| Do dnia   | 2999-12-31 |   |              |
|           |            |   | Anuluj Dodaj |

W celu przypisania kodów CPV do kategorii należy nacinać na menu przy pozycji, do której mają zostać przypisane kody i wybrać "Kody CPV".

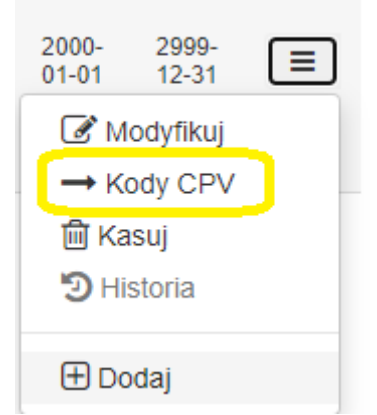

Następnie na liście rozwijanej należy zaznaczyć wszystkie kody, które mają zostać dodane do kategorii. Dodane kody CPV mają z prawej strony znak fajki.

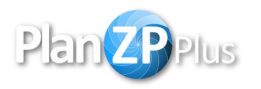

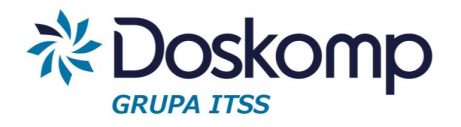

×

#### Kategoria: Różny sprzęt [id: 2] Powiązania kodów CPV

| Kody CPV | Zaznaczono 8 z 9453 🔹                             |     |  |  |
|----------|---------------------------------------------------|-----|--|--|
|          | 1                                                 |     |  |  |
|          | 0300000-1 Produkty rolnictwa, hodowli, ryboł      | ✓ ^ |  |  |
|          | 03100000-2 Produkty rolnictwa i ogrodnictwa       | ~   |  |  |
|          | 03110000-5 Rośliny uprawne, produkty warzywnictwa | ~   |  |  |
|          | 03111000-2 Nasiona                                | ~   |  |  |
|          | 03111100-3 Nasiona soi                            | ~   |  |  |
|          | 03111200-4 Orzeszki ziemne                        |     |  |  |

#### 12.5. Zadania

W celu przejścia na słownik zadań należy na zakładce "Plan Budżetu" wybrać "zadania". Na liście widoczne będą wszystkie zadania. W celu dodania nowego zadania należy nacisnąć na menu obok pozycji i wybrać przycisk "dodaj".

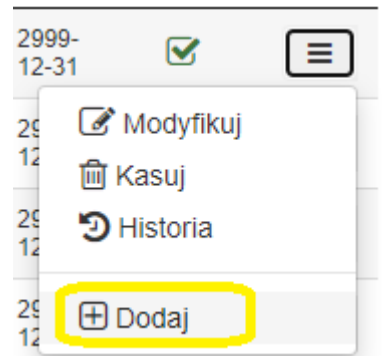

Następnie należy wypełnić pola na formularzu: Zadanie, Rodzaj zadania, Nazwa, Opis, Od dnia, Do dnia, Aktywne i potwierdzić przyciskiem "dodaj".

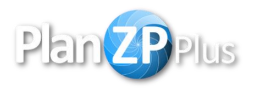

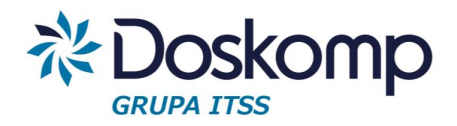

×

#### Dodanie nowego zadania

| Zadanie        | Zadanie    |   |              |
|----------------|------------|---|--------------|
| Rodzaj zadania | Własne     |   | ~            |
| Nazwa          | Nazwa      |   |              |
| Opis           | Opis       |   |              |
| Od dnia        | 2001-01-01 |   |              |
| Do dnia        | 2999-12-31 |   |              |
| Aktywne        | ТАК        | ~ |              |
|                |            |   | Anuluj Dodaj |

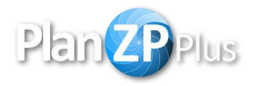

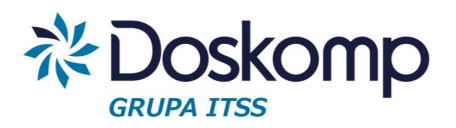

OPW Doskomp Sp. z o.o. Dział Sprzedaży email: programy@doskomp.lodz.pl tel. 42 683-26-71 Dział Obsługi Klienta email: plus@doskomp.lodz.pl tel. 42 683-26-73 tel. 42 683-26-75